## 2024级新生心理测试流程及注意事项

一、PC 端心理测试流程

1. 通过测评网址 <u>https://www.psy.com.cn/vue/school/126509</u>进入 系统。

 进入登录界面:身份选择学生,用户名为学号,初始密码: "小写字母 z+学号",如学号为 3240442003,则密码为 z3240442003。
(为信息保密,同学们登录后请自行修改密码,修改后务必记住新密码以方便后期查看测评结果。)

|              | 宁波理工    | 学院    |       |                                                                                                    |
|--------------|---------|-------|-------|----------------------------------------------------------------------------------------------------|
| 首页媒体视角警钟     | ≲鸣 应用心理 | 心理百科  | 青春物语  | 新闻资讯                                                                                                    |
| 系统登录         |         | -     |       |                                                                                                    |
| \$ 学生        | ~       |       |       |                                                                                                    |
| ▲ ID/学工号/编号/ | 手机号     |       | AND M |                                                                                                    |
| ▲ 密码         | \$      |       |       | al and a set of the set of the se |
| ✓ 登录 + 注册    | Ð       |       |       |                                                                                                    |
|              |         | - 1 · |       |                                                                                                    |

进入系统,点击左侧的修改个人资料,可填写个人基本信息
和扩展信息。

| 11 | 公司写航 | 浙:                        | 大宁》                  | 皮理工  | 学院   |      |      |
|----|------|---------------------------|----------------------|------|------|------|------|
| Ĩ  | 首页媒  | 体视角                       | 警钟长鸣                 | 应用心理 | 心理百科 | 青春物语 | 新闻资讯 |
|    |      | 登录<br>进入系统<br>修改个人<br>退出登 | 5成功<br>充<br>人资料<br>灵 |      |      |      |      |

| 姓名           |            |  |  |
|--------------|------------|--|--|
| 性生务」         | 女 ~        |  |  |
| 出生日期         | 1988-10-08 |  |  |
| 家庭住址/宿舍号     |            |  |  |
| 电子邮箱         |            |  |  |
| 手机号          | 660406     |  |  |
| QQ           |            |  |  |
| 改个人 容料 . 扩展( | 1111       |  |  |

4. 点击进入系统-心理测评中心--心理普查--进入心理测试,测试共有4套量表,其中一套为基本信息调查表,该信息关系到测试结果的准确性请务必如实填写完整,所填信息将严格为你保密。请同学们务必将所有量表都做完。

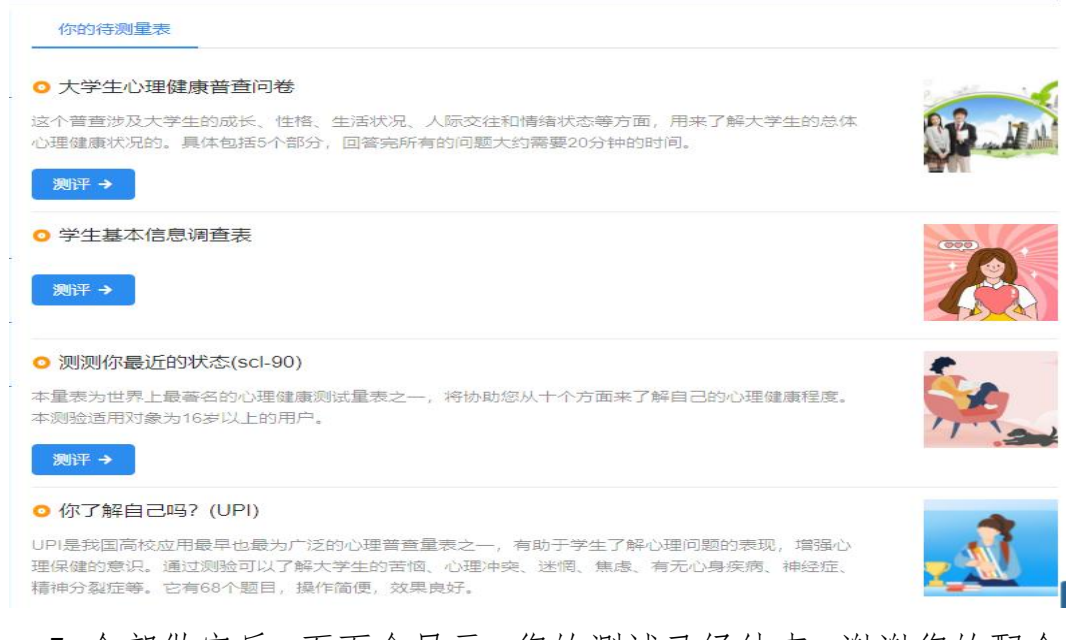

5.全部做完后,页面会显示:您的测试已经结束,谢谢您的配合。 测评结束后可通过左侧"我的测评记录"查看测评结果。请根据自身 实际情况认真如实答题,保持耐心,随意乱答用时过少或者某套题目 未做会导致答题无效重新测试。

## 二、手机端心理测试操作流程

微信扫描心理测试二维码,输入用户名、密码登录(用户名为 学号,初始密码:"小写字母 z+学号",如学号为 3240442003, 则密码为 z3240442003)----点击左侧返回按钮修改登录密码、个 人信息并保存---完成所有待测问卷,提交,显示无待测问卷即完 成。

(心理测试二维码)

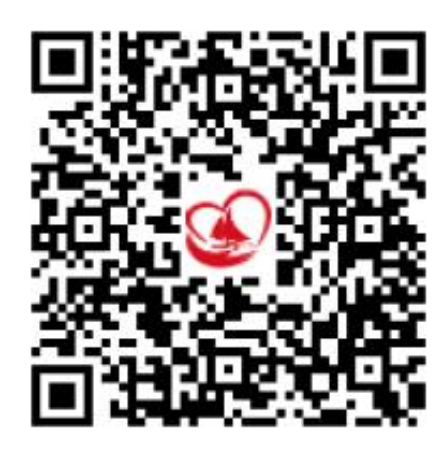

| 中国移动   | III 🐀 🖬 🍷 冬 🛅 … | 🔃 🎎 87% 💷 10: | 06  |
|--------|-----------------|---------------|-----|
| ×      | 浙大宁波理工学         | 院 •           | ••• |
|        |                 |               |     |
|        |                 |               |     |
|        | 浙大宁波理上          | 子阮            |     |
|        |                 |               |     |
|        |                 | 中文 E          | N)  |
|        | 密码登录            |               |     |
| ID/学工程 | 号/编号/手机号        |               |     |
|        |                 |               | -   |
|        |                 |               | ~   |
|        | 음 登录            |               |     |
|        | 我要注册            |               |     |
|        |                 |               |     |
|        |                 |               |     |
|        |                 |               |     |
|        |                 |               |     |
|        |                 |               |     |

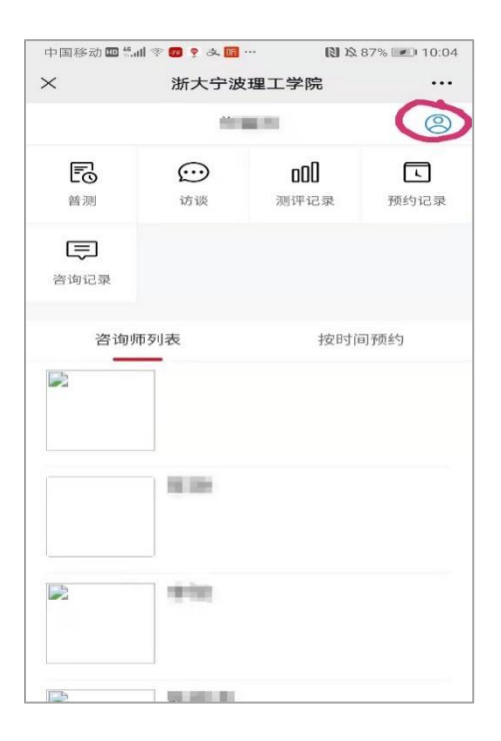

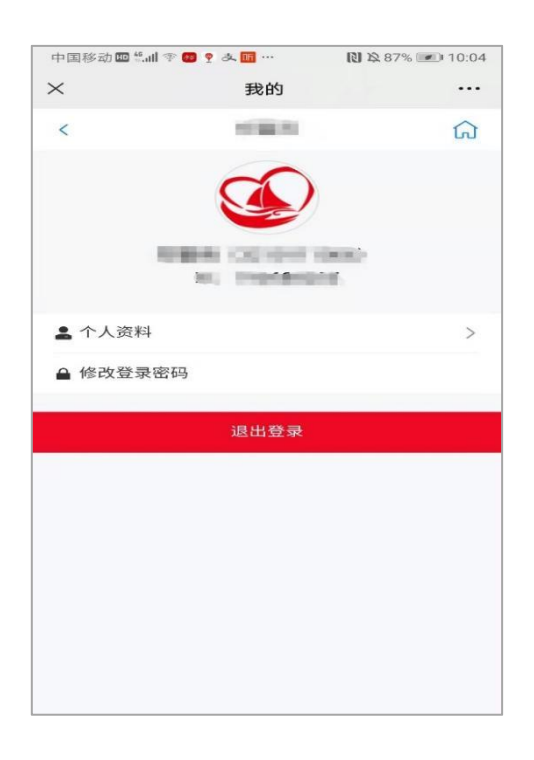

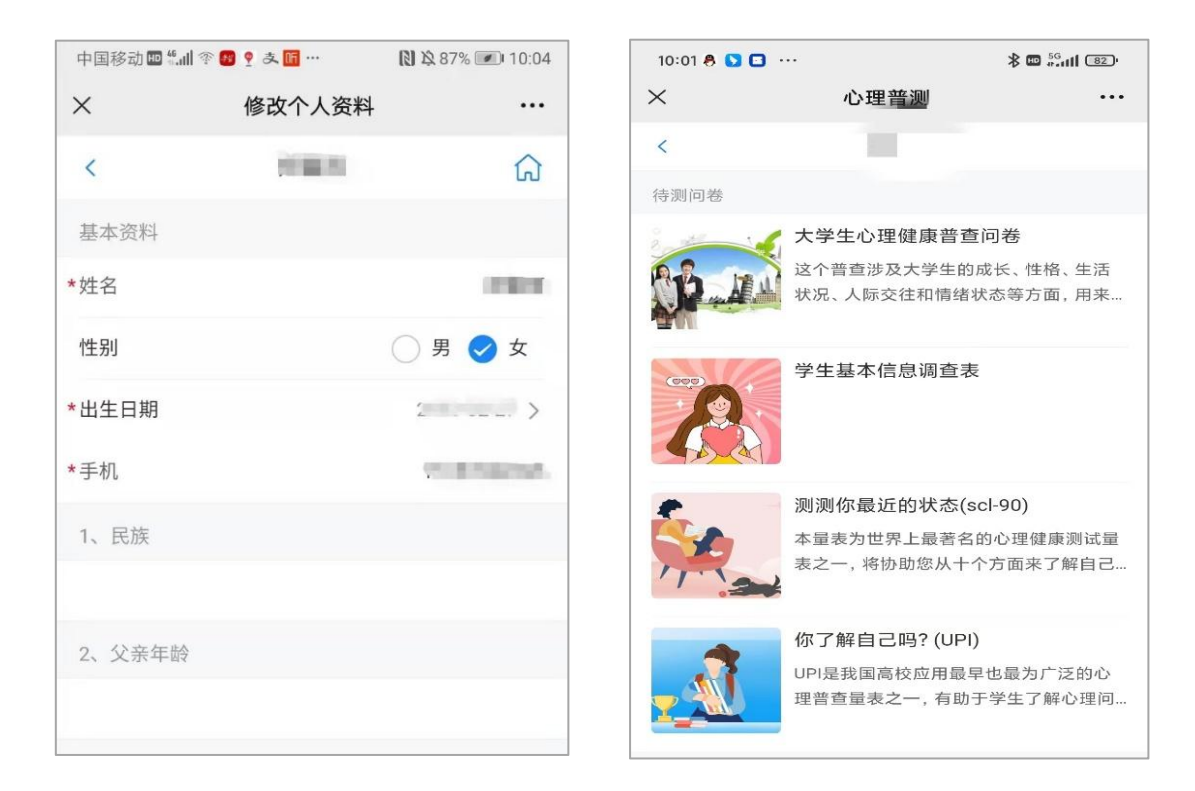

## 三、温馨提醒

1.本次测试需要完成4套问卷,部分学生可能会收到系统自动分发的一套问卷,请按照系统提示完成所有问卷。

2.测试结果不会用于评审或评价学生,测试回答过程中,请尽可能
凭自己的第一印象和感受如实填写。

3.问卷中所填信息及测试结果严格保密,请同学们自行修改并妥善保管密码,以防测试结果外泄。

4.心理测试结果受到测评当时及近期身心状态的影响,具有一定的动态性。如对测试结果有疑虑或担心,可以向心理健康教育咨询中心 老师咨询了解。心理健康教育咨询中心地址: NB409,咨询电话: 88229034、88229600。